## Инструкция для добавления лицевого счета собственника в личный кабинет ТСЖ "Фонтанная 6"

Шаг О.

Перейдите по ссылке <u>https://cabinet.kvado.ru/registrations</u>

Шаг 1.

У вас откроется окошко, где необходимо ввести в первую строчку ИНН ТСЖ "Фонтанная 6". Наш ИНН – 5904131246. Нажмите "Найти".

После завершения поиска у вас откроется список, где нужно выбрать наше ТСЖ.

Затем поочередно заполните остальные поля формы.

Вид помещения – "квартира" (будет предзаполнено)

Адрес дома – Пермь, Фонтанная ул, д.6 (будет предзаполнено)

Номер квартиры – укажите номер своей квартиры

Лицевой счет — укажите номер лицевого счета, который вы добавляете (номер указан в квитанции ЖКУ или квитанции по КАПРЕМОНТУ, они разные).

ВНИМАНИЕ! Если вы добавляете лицевой счет по капремонту, то первую букву "К" в номере лицевого счета необходимо писать на РУССКОМ языке, иначе добавить лицевой счет не получится.

После заполнения нажмите кнопку "Далее".

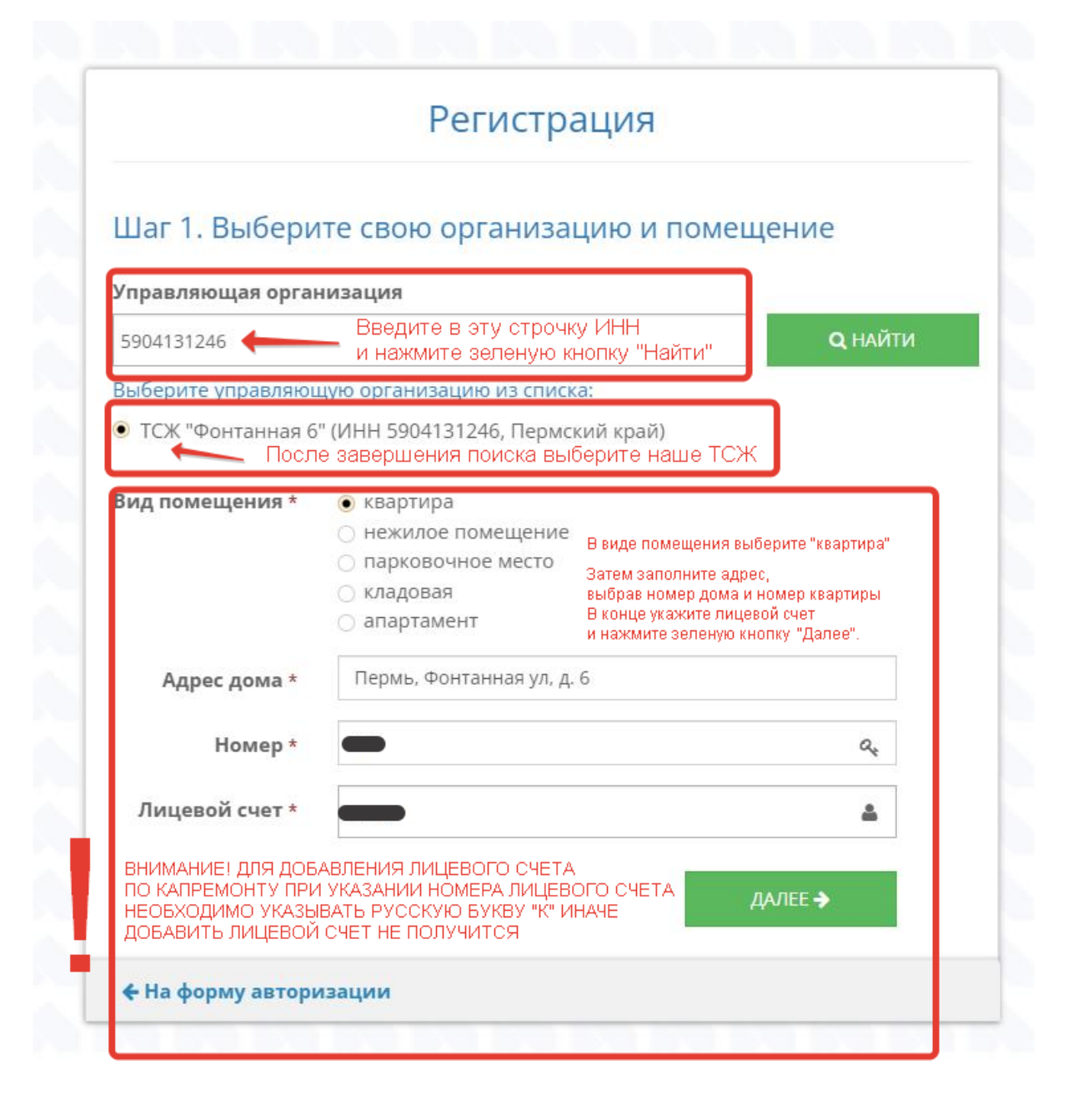

Шаг 2.

На втором шаге продолжаем заполнение формы.

В пункте "Заявитель" выберите "физическое лицо"

Далее укажите ваши фамилию, имя, отчество, дату рождения и адрес регистрации (по паспорту).

В строке e-mail укажите вашу действующую электронную почту, на нее придет письмо для активации личного кабинета или подключения нового лицевого счета к личному кабинету.

Для понимания: несколько лицевых счетов могут быть подключены к личному кабинету, зарегистрированному на один e-mail. То есть, к примеру, если раньше вы уже подключили личный кабинет с лицевым счетом по ЖКУ, то при подключении лицевого счета по КАПРЕМОНТУ можно использовать этот же электронный почтовый ящик. Это не запрещено системой.

В самой последней строке укажите номер вашего сотового телефона, на него придет смс-код для подтверждения.

Поставьте галочку, дав согласие на обработку персональных данных, и нажмите "Далее".

## Регистрация

## Шаг 2. Укажите сведения о заявителе

| Фамилия *              | Введите фамилию                                                                                                    | ۵.       |
|------------------------|----------------------------------------------------------------------------------------------------|----------|
| Имя *                  | Введите имя                                                                                                    | ۵        |
| Отчество *             | Введите отчество                                                                                                    | ۵        |
| Дата рождения <b>*</b> | Введите дату вашего рождения                                                                                                    | <b>#</b> |
| Адрес<br>регистрации * | Укажите адрес регистрации (по паспорту)                                                                                                    |          |
| Email *                | Укажите адрес электронной почты                                                                                                    |          |
| Моб. телефон *         | Укажите номер мобильного телефона                                                                                                    | e        |
| Поставьте галочку 🦯    | <ul> <li>Даю согласие на обработку своих персональн<br/>данных. Ознакомлен и согласен с условиями<br/>Пользовательского соглашения и Политики<br/>конфиденциальности.</li> </ul> | ных      |
|                        | ← назад далее                                                                                                    | ÷        |

Шаг З.

На следующем шаге вам необходимо ввести смс-код, который поступит на ваш мобильный. После ввода нажмите кнопку "Готово".

| На указанный Вами мобильный тел<br>было отправлено бесплатное SMS ( | лефон -<br>с проверочным кодом. |
|---------------------------------------------------------------------|---------------------------------|
| Введите его ниже для завершения                                     | регистрации:                    |
| Код *                                                               | ۵                               |
|                                                                     | 🗸 ГОТОВО                        |
| 🗲 На форму авторизации                                              |                                 |

Шаг 4.

Если вы все сделали правильно, у вас должно появиться сообщение следующего содержания:

| егистрация у<br>ичного каби | спешно выполнена. Ссыл<br>нета отправлена вам на п           | іка для активации 🛛 🗙<br>очту. |
|-----------------------------|--------------------------------------------------------------|--------------------------------|
| Fmail                       | Email                                                        |                                |
| Lindii                      | Linai                                                        |                                |
| Пароль                      | Пароль                                                       | ۵                              |
|                             |                                                              | войти                          |
|                             | • Зарегистрироваться                                         | (инструкция)                   |
|                             | <ul><li>Забыли пароль?</li><li>Обратиться в службу</li></ul> | поддержки                      |
|                             | Загрузите в<br>App Store                                     | Доступно в<br>Google Play      |

Зайдите в свою электронную почту, которую указали при регистрации/подключении лицевого счета, и найдите там письмо от Квадо.РУ, а затем активируйте личный кабинет, нажав на ссылку в письме.

Если письмо долго не приходит, проверьте папку "СПАМ"

Шаг 5.

После перехода по ссылке из письма, у вас откроется страница со следующим содержанием:

| Активация лич                                                                           | ного кабинета                                  |
|-----------------------------------------------------------------------------------------|------------------------------------------------|
| 1ля активации личного кабинета введите но<br>соответствует квартире по адресу: Фонтанна | мер лицевого счета, который<br>я ул, д. 6, кв. |
| Номер лицевого счета*                                                                   | ۵                                              |
|                                                                                         | АКТИВИРОВАТЬ                                   |
|                                                                                         |                                                |

Здесь вы вводите номер лицевого счета, который добавляете к личному кабинету, а затем нажимаете "активировать".

ВНИМАНИЕ! Если вы добавляете лицевой счет по капремонту, то первую букву "К" в номере лицевого счета необходимо писать на РУССКОМ языке, иначе добавить лицевой счет не получится. Шаг 6.

Если вы все сделали правильно, то перед вами появится такая страница, а на электронный ящик придет письмо об успешном добавлении лицевого счета к личному кабинету.

Активация успешно пройдена. Лицевой счет успешно добавлен в Вашу учетную запись Личного кабинета.

🗲 На форму авторизации

© Интернет-сервис КВАДО.РУ

Шаг 7.

Заходите в свой личный кабинет. Для этого перейдите по ссылке <u>https://cabinet.kvado.ru/login</u>

Введите свой электронный ящик и пароль, который указывали при регистрации. Если вы забыли свой пароль, то его всегда можно восстановить, нажав на ссылку "Забыли пароль?"

| Email  | Email                                                                                                  |                    |
|--------|----------------------------------------------------------------------------------------------------|--------------------|
| Пароль | Пароль                                                                                                 |                    |
|        | <ul> <li>Зарегистрироваться (инст</li> <li>Забыли пароль?</li> <li>Обратиться в службу под/</li> </ul> | трукция)<br>держки |
|        |                                                                                                    |                    |

Шаг 8. Если лицевой счет добавлен успешно, то в личном кабинете у вас он будет отображаться в списке лицевых счетов. Между ними можно переключаться.

| 之 Личный кабине                  | ет                         |                                                                                       | . 🤊                 |
|----------------------------------|----------------------------|---------------------------------------------------------------------------------------|---------------------|
| Мой дом                          |                            | Azpec Фонта                                                                           | анная ул, д. 6, кв. |
| • Моя квартира<br>• Квартплата • | Мой дом                    | Ваш лицевой счет указан тут.<br>Если их несколько, то между ними можно переключаться, |                     |
| Оплата квитанции                 | Общие данные               | выбрав нужный из списка.                                                              | Оплатить квитанцию  |
| Обращения                        | Адрес дома                 | Пермь, Фонтанная ул, д. 6                                                             | Написать обращение  |
| Организация                      | Общая площадь дома         | 5 969,80 M <sup>2</sup>                                                               |                     |
|                                  | Площадь жилых помещений    | 5 208,60 M <sup>2</sup>                                                               |                     |
|                                  | Площадь апартаментов       | 0,00 M <sup>2</sup>                                                                   |                     |
|                                  | Площадь нежилых помещений  | 0,00 M <sup>2</sup>                                                                   |                     |
|                                  | Площадь общего имущества   | 793,70 m²                                                                             |                     |
|                                  | Максимальное кол-во этажей | 5                                                                                     |                     |
|                                  | Минимальное кол-во этажей  | 5                                                                                     |                     |
|                                  | Количество подъездов       | 8                                                                                     |                     |
|                                  | Количество помещений       | 139                                                                                   |                     |

Если у вас не получилось зарегистрироваться или добавить лицевой счет к личному кабинету, обратитесь к председателю. В этом случае ТСЖ вручную отправит вам ссылку на активацию.